## **Import Shipment Plans**

Learn how to import shipment plans using Seller Central and Vendor Default templates.

## Download a shipment plan template file

- Navigate to the <u>Shipment Plans page</u> using the left navigation menu on the 2D Transit site.
- Click the **Import** button found in the upper-right portion of **the page**.

| 2          |                    | ≡                    | Joshue Bacule 🥵                 |    |                    |                      |            |                                         |                     |               |  |
|------------|--------------------|----------------------|---------------------------------|----|--------------------|----------------------|------------|-----------------------------------------|---------------------|---------------|--|
| 46         | Shipment Plans     | Shipment Plans       |                                 |    |                    |                      |            |                                         |                     | 1mport        |  |
| LABE       | LS                 | •                    |                                 |    |                    |                      |            |                                         |                     |               |  |
| 2D Barcode |                    | Q Search Shipmer     | Q Search Shipment ID or PO Name |    | Se                 | Select WH Address \$ |            | All Shipments                           |                     |               |  |
| ۲          | FNSKU Label        | Imported Date        | Imported By                     | WH | Shipment ID        | PO Name              | Total SKUs | Unit Status                             | Complete Rate       | Actions       |  |
| REPO       | RTS                | 03/18/2021, 11:45 AM | Giang, Dat                      | NC | FBA15QVM0XZ0       | FTACTR090120 - 1     | 8          | Total: 20<br>Remaining: 2               | 90.00% ~            | View Report   |  |
| Э          | Print History      | 03/17/2021, 07:47 AM | Bacule, Joshue                  | NC | FBA15YV3HT8Y-Test1 | FOUTBACK120220-      | C 4        | Total: <b>14</b><br>Remaining: <b>0</b> | 100.00%             | View Report 🗧 |  |
| SETT       | INGS               | 03/17/2021, 03:35 AM | Bacule, Joshue                  | NC | FBA15YV3HT8Z       | FOUTBACK120220-      | C 4        | Total: <b>15</b><br>Remaining: <b>3</b> | Shortage - 80.00% - | View Report 👻 |  |
| ₽          | Default Printer    | 03/16/2021, 09:25 PM | Bacule, Joshue                  | NC | FBA160LQJW29       | TNFMAR2IAMZ-1-V      | v 166      | Total: 389<br>Remaining: 176            | Shortage - 54.76% - | View Report 👻 |  |
| ₽          | Printnode Printers | 03/16/2021, 02:36 AM | Bacule, Joshue                  | NC | FBA15QVMTY5M       | FTACTR090120 - 3     | 74         | Total: 131<br>Remaining: 131            | 0.00% -             | View Report 🔹 |  |
| -20        | Manage Users       |                      |                                 |    |                    | < 1 →                |            |                                         |                     |               |  |
| •          | WH Address         |                      |                                 |    |                    |                      |            |                                         |                     |               |  |

Choose a file template from the Template drop-down menu. The Seller Central FBA template supports two file types: .tsv or .csv. The Vendor Default template supports one file type: .xlsx. We recommend the Vendor Default template if you plan to create your files in Microsoft Excel or Google Sheets. For other spreadsheet software, you may need to use Seller Central FBA.

| Import Shipment Plan |                    |        |        |  |  |  |  |
|----------------------|--------------------|--------|--------|--|--|--|--|
| ,                    | Template           |        |        |  |  |  |  |
|                      | Select Template    |        |        |  |  |  |  |
|                      | Select Template    |        |        |  |  |  |  |
|                      | Seller Central FBA |        |        |  |  |  |  |
|                      | Vendor Default     |        |        |  |  |  |  |
|                      | ·                  |        |        |  |  |  |  |
|                      |                    | Cancel | Import |  |  |  |  |
|                      |                    |        |        |  |  |  |  |

• Click the link under **Export Template** to download a template file. Input your shipment plan data into the template file.

## Import a shipment plan file

• Click the **Browse** button in 2D Transit, select a file created from one of our templates, and click the **Import** button to import it as a shipment plan.

| Import Shipment Plan               |        | ×      |
|------------------------------------|--------|--------|
| Template                           |        |        |
| Seller Central FBA                 |        | \$     |
| Export Template [More Info]        |        |        |
| 🛓 Seller Central FBA Template      |        |        |
| Upload File                        |        |        |
| FBA15QVM0XZ0.tsv, FBA15QVMTY5M.tsv |        | Browse |
| Export to Vendor Default Template  | Cancel | Import |

• You should see your shipment plan appear in the **Shipment Plans** list. A green message bar above the list will inform you that your shipment plan was imported successfully. If the shipment plan already exists, you will see a red error message.

| 2DTRANSIT        | =                     |                    |           |                    |                  |                 |                                         |   | Support       | Joshu | e Bacule 🌸 |
|------------------|-----------------------|--------------------|-----------|--------------------|------------------|-----------------|-----------------------------------------|---|---------------|-------|------------|
| 📩 Shipment Plans | Shipment Plan FBA15YV | 3HT8Y-Test2 import | ted succe | ssfully.           |                  |                 |                                         |   |               |       | ×          |
| LABELS           | Chipmont Digno        |                    |           |                    |                  |                 |                                         |   |               |       | + Import   |
| 2D Barcode       | Shipment Plans        |                    |           |                    |                  |                 |                                         |   |               |       |            |
| FNSKU Label      | Q Search Shipmer      | nt ID or PO Name   |           |                    | Selec            | ct WH Address 🜩 | Select Importer                         | ÷ | All Shipments | ¢     | 2 Refresh  |
| REPORTS          | Imported Date         | Imported By        | WH        | Shipment ID        | PO Name          | Total SKUs      | Unit Status                             | с | omplete Rate  | А     | ctions     |
| D Print History  | 03/24/2021, 11:17 PM  | Bacule, Joshue     | NC        | FBA15YV3HT8Y-Test2 | FOUTBACK120220-C | 4               | Total: <b>14</b><br>Remaining: <b>0</b> |   | 100.00%       | View  | Report 🝷   |

## Convert Seller Central template to Vendor Default template

|                    | ≡                    |                                 |    |                    |                     |            |                                            |                     | Support         | Joshue Bacule 🌸 |  |
|--------------------|----------------------|---------------------------------|----|--------------------|---------------------|------------|--------------------------------------------|---------------------|-----------------|-----------------|--|
| Shipment Plans     | Shipment Plans       |                                 |    |                    |                     |            |                                            |                     |                 | 1mport          |  |
| LABELS             | •                    |                                 |    |                    |                     |            |                                            |                     |                 |                 |  |
| D Barcode          | Q Search Shipmen     | Q Search Shipment ID or PO Name |    | 5                  | Select WH Address 🜩 |            | All Shipments                              |                     |                 |                 |  |
| 🌑 FNSKU Label      | Imported Date        | Imported By                     | WH | Shipment ID        | PO Name             | Total SKUs | Unit Status                                | Co                  | omplete Rate    | Actions         |  |
| REPORTS            | 03/18/2021, 11:45 AM | Giang, Dat                      | NC | FBA15QVM0XZ0       | FTACTR090120        | -1 8       | Total: <b>20</b><br>Remaining: <b>2</b>    | 90.00% -            |                 | View Report     |  |
| Print History      | 03/17/2021, 07:47 AM | Bacule, Joshue                  | NC | FBA15YV3HT8Y-Test1 | FOUTBACK120220      | )-C 4      | Total: <b>14</b><br>Remaining: <b>0</b>    |                     | 100.00%         | View Report     |  |
| SETTINGS           | 03/17/2021, 03:35 AM | Bacule, Joshue                  | NC | FBA15YV3HT8Z       | FOUTBACK120220      | )-C 4      | Total: <b>15</b><br>Remaining: <b>3</b>    | Shortage - 80.00% - |                 | View Report 🔹   |  |
| 🔒 Default Printer  | 03/16/2021, 09:25 PM | Bacule, Joshue                  | NC | FBA160LQJW29       | TNFMAR2IAMZ-1       | -W 166     | Total: 389<br>Remaining: 176               | Shor                | tage - 54.76% * | View Report     |  |
| Printnode Printers | 03/16/2021, 02:36 AM | Bacule, Joshue                  | NC | FBA15QVMTY5M       | FTACTR090120 -      | 3 74       | Total: <b>131</b><br>Remaining: <b>131</b> |                     | 0.00% -         | View Report     |  |
| 🏜 Manage Users     |                      |                                 |    |                    | < 1                 | <b>,</b>   |                                            |                     |                 |                 |  |
| • WH Address       |                      |                                 |    |                    |                     |            |                                            |                     |                 |                 |  |

• Click the **Import** button found in the upper-right portion of the page.

• Select **Seller Central FBA** template and import a file created from the Seller Central template.

| Import Shipment Plan                     | ×      |
|------------------------------------------|--------|
| Template                                 |        |
| Seller Central FBA                       | ÷      |
| Export Template [More Info]              |        |
| 🛓 Seller Central FBA Template            |        |
| Upload File                              |        |
| Choose a file or drop it here            | Browse |
| Export to Vendor Default Template Cancel | Import |

• Click Export to Vendor Default Template.

| Import Shipment Plan              | ×             |
|-----------------------------------|---------------|
| Template                          |               |
| Seller Central FBA                | \$            |
| Export Template [More Info]       |               |
| 🛓 Seller Central FBA Template     |               |
| Upload File                       |               |
| FBA15QVM0XZ0.tsv                  | Browse        |
| Export to Vendor Default Template | Cancel Import |

• Click the link to download the converted file.

| Import Shipment Plan                      | ×      |
|-------------------------------------------|--------|
| Template                                  |        |
| Seller Central FBA                        | \$     |
| Export Template [More Info]               |        |
| 🛓 Seller Central FBA Template             |        |
| Upload File                               |        |
| FBA15QVM0XZ0.tsv                          | Browse |
| Export to Vendor Default Template Cancel  | Import |
| Vendor_Default_Template-FBA15QVM0XZ0.xlsx | ×      |